# YMCA of Hong Kong Christian College

**Apple Purchase Program** 

2019 - 2020

### Senco Online Shop - User Guide

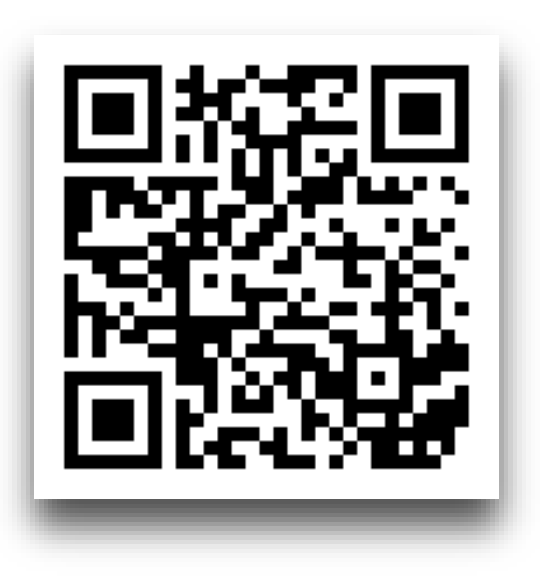

By Senco-Masslink Technology Ltd.

Website : www.eduoffer.com/eshop/school/yhkcc

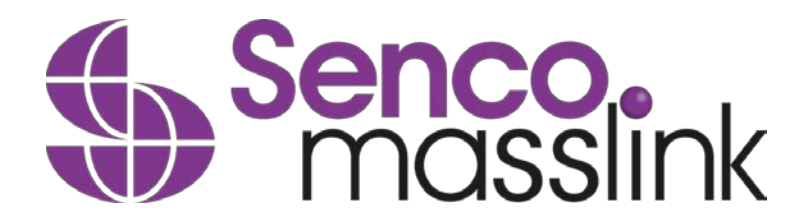

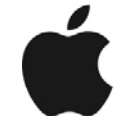

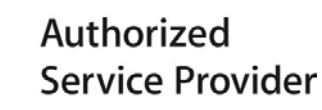

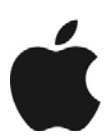

Authorized Service Provider

## STEP 1: Go to www.eduoffer.com/eshop/school/yhkcc

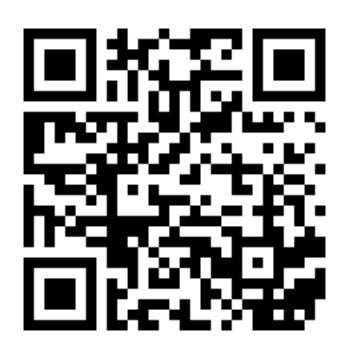

| Senco.<br>Masslink 信港電源有限公司<br>Masslink fechnology Ltd. | YMCA of Hong Kong Christian College<br>雅肖基信書院                                         |
|---------------------------------------------------------|---------------------------------------------------------------------------------------|
| Apple Purchase Program 2019-20                          | TYMCA of Hong Kong Christian College<br>If you have an account with us, please log in |
|                                                         | Email / Login ID *<br>Password *                                                      |
|                                                         | SIGN IN NEW REGISTRATION                                                              |

# Home

Copyright © 2018 Senco-Masslink Technology Limited, All rights reserved.

# Click "NEW REGISTRATION"

## STEP 2: Fill-in the student / staff information

#### **New Registration**

| Student Staff                                                                                                    |                                                                                                    |
|----------------------------------------------------------------------------------------------------|----------------------------------------------------------------------------------------------------|
| School Name:                                                                                                    |                                                                                                    |
| YMCA of Hong Kong Christian College<br>Login ID (For this eShop) *                                                   | Student School Email •                                                                                                    |
| Password(For this eShop) *                                                                                           | Contact Email                                                                                                    |
| Verify Password *                                                                                                    | Supporting<br>Choose file No file chosen                                                                                                    |
| Student First Name *                                                                                                 | <ul> <li>If you do not have the student school email yet, please<br/>upload supporting document (i.e. a Student ID card or<br/>Offer Letter) as proof and enter your percently email for</li> </ul> |
| Student Last Name *                                                                                                  | account activation.                                                                                                    |
| * Mandatory Fields                                                                                                   |                                                                                                    |
| ** An account activation email will be sent to both stud                                                             | lent school email and contact email.                                                                                                    |
| <ul> <li>Stay informed about our products and promotions. I<br/>marketing material email fro eduoffer.com</li> </ul> | agree to receive product information / promotion offer / discounts /                                                                                                    |

#### SUBMIT

Please contact us at 2511 5760 or email to info@eduoffer.com if you have any question.

#### 🖶 Home

Contact Us Copyright Privacy Policy

## Fill in the student information with student school email. Only registration with student school email will be accepted.

### STEP 3: Activate your account

Flagged as a To Do item. Completed on 09/05/2013.

Dear Chung Flora,

Thanks for your interest with us. Your request for registration of new user login account has been approved. Please kindly click below URL to active your account:

Link: http://www.eduoffer.com/eshop//account/activation/VyhJSeouhS%5EyneXjixfp6gyeWUnw3dhz%23%23\_3aaad9e863ad4e26bc9d76d59c63803a%23%23\_tvu\_b3huz9E%21

Login account information is shown as follows:

 User ID:
 florachung@sencohk.com

 Last name:
 Flora

 First Name:
 Chung

 Staff / Student ID:
 Chung

Please kindly note that you may now start to make your purchase order with us. Should you have any inquiries, please feel free to contact us as follows:

<u>Tel.:</u> (852) 2511 5760 <u>Email:</u> info@eduoffer.com

Thank you for your attention.

Best Regards, Senco-Masslink Technology Ltd.

The account activation email will send to both student school email and parent email, please open the email and click the link to activate your account.

## Go back to www.eduoffer.com/eshop/school/yhkcc

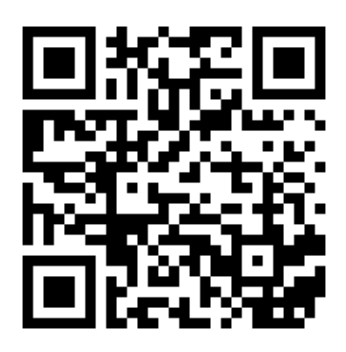

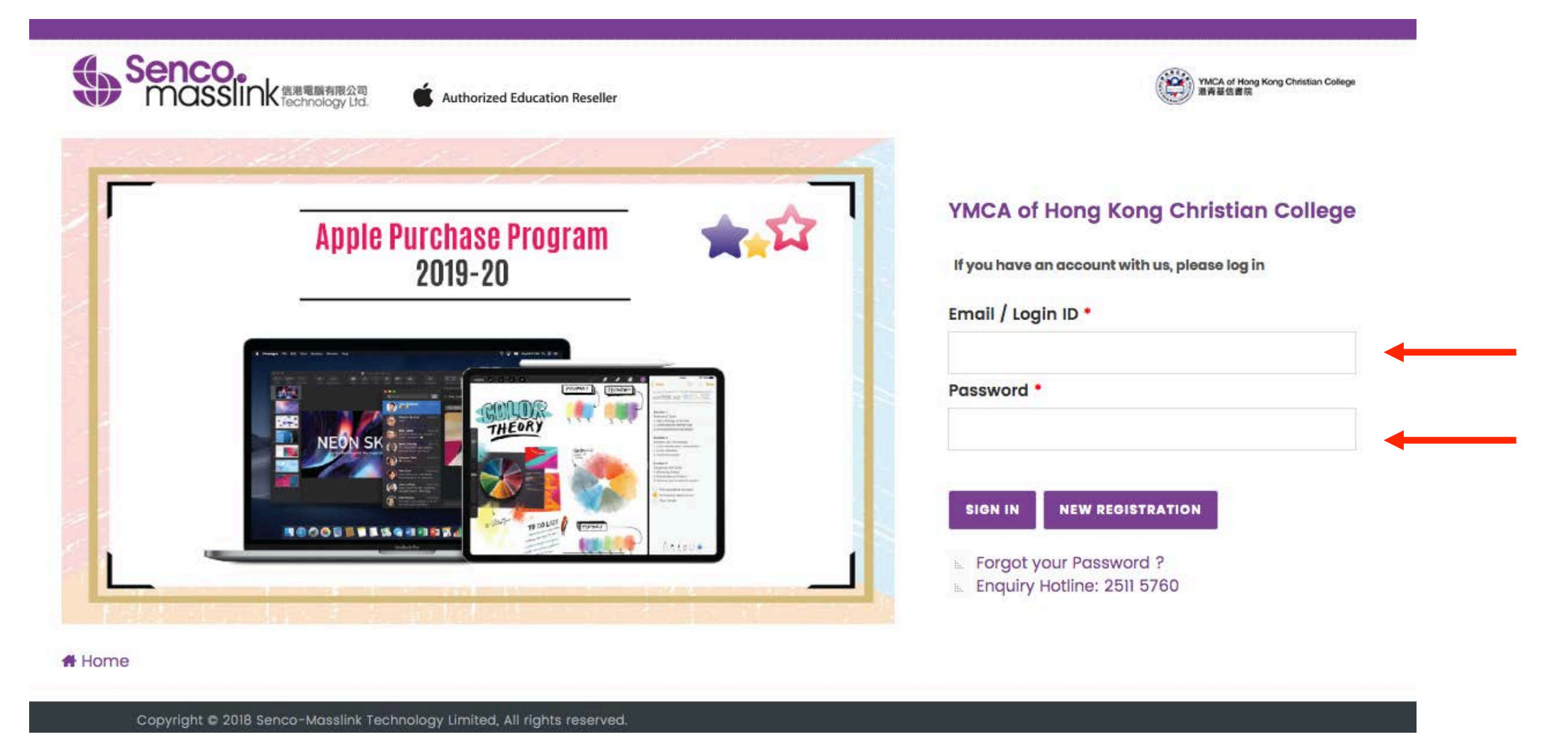

# Login with your created Login ID and Password.

### STEP 4 : Select the Program

#### 0 YMCA of Hong Kong Christian College **APPLE PURCHASE PROGRAM**

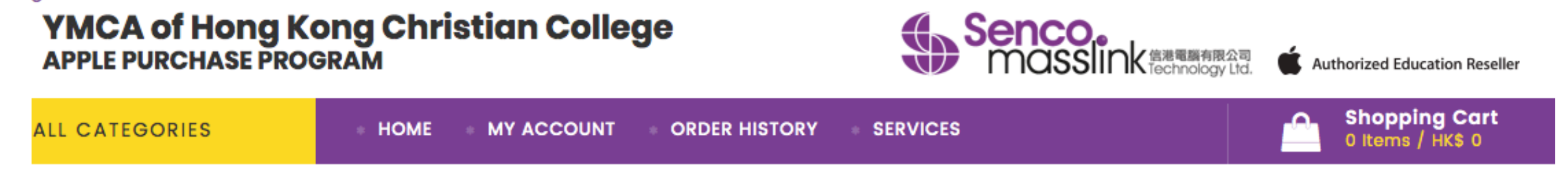

Authorized Education Reseller

### PLEASE SELECT THE PROGRAM

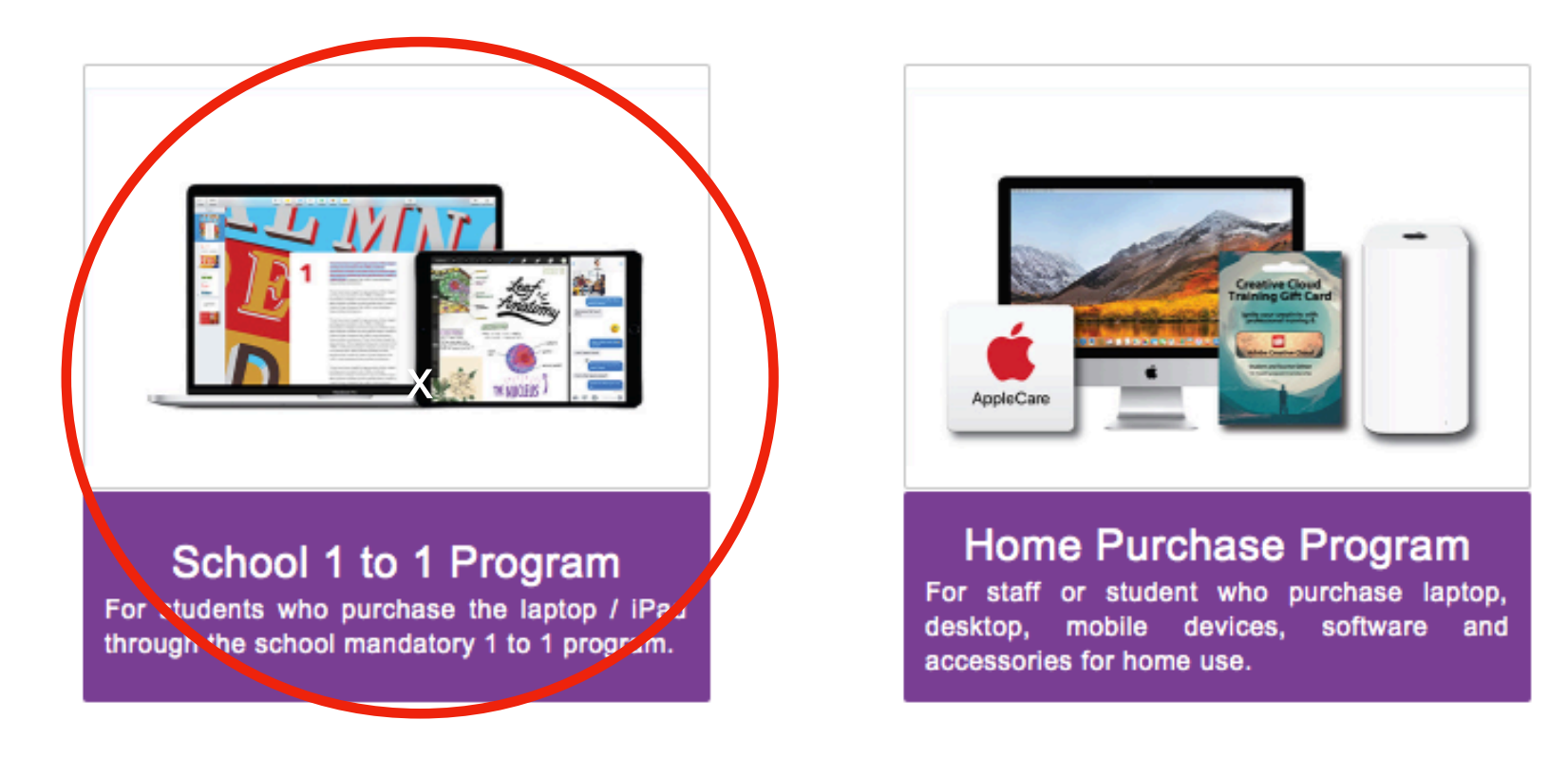

Select "School 1 to 1 Program"

### STEP 5 : Select the MacBook Bundle

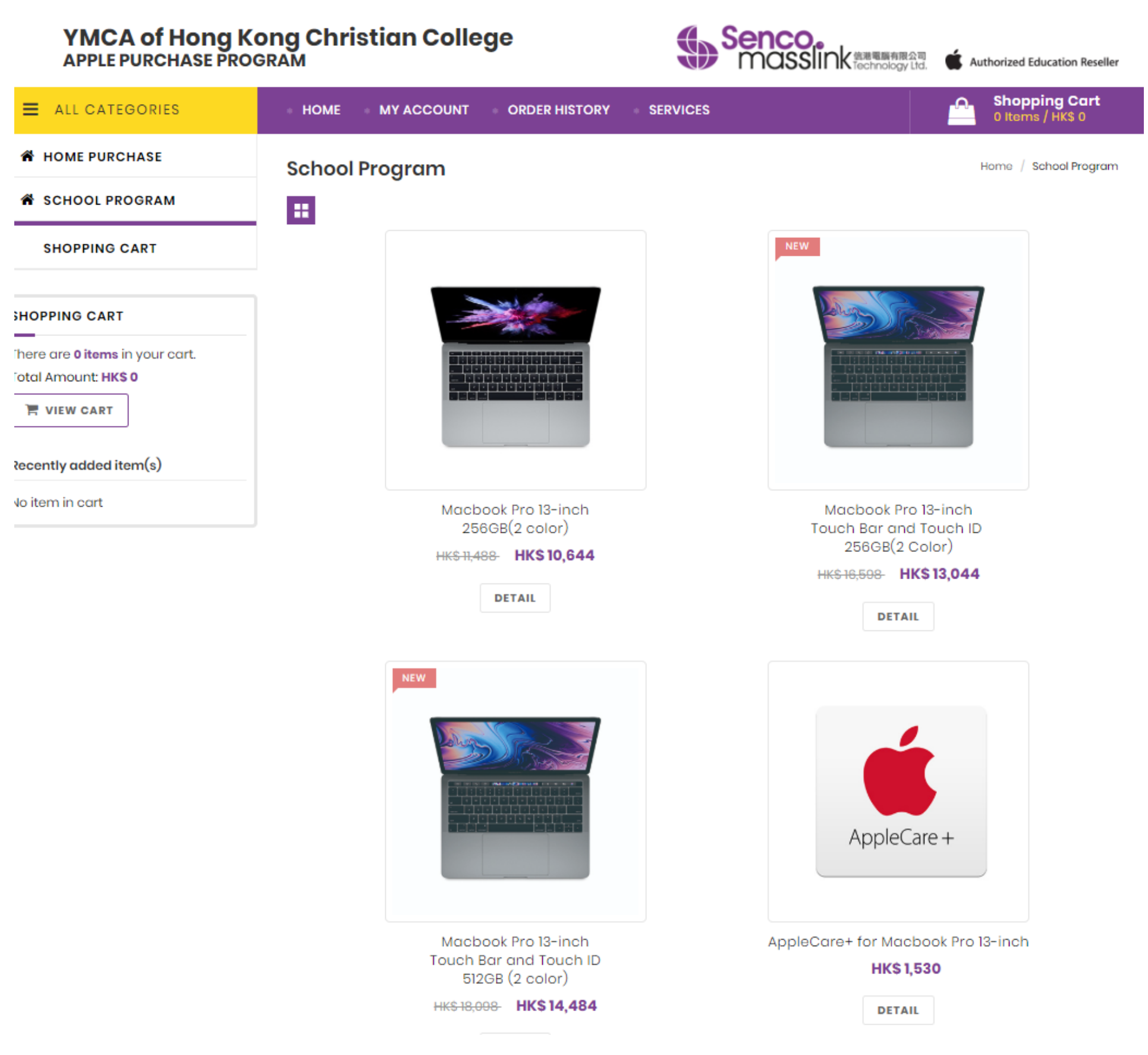

### STEP 6 : Select the MacBook Color and Add the Bundle into the shopping cart

Home / MAC (1 to 1) / Macbook Pro 13-inch 256GB - Space Gray

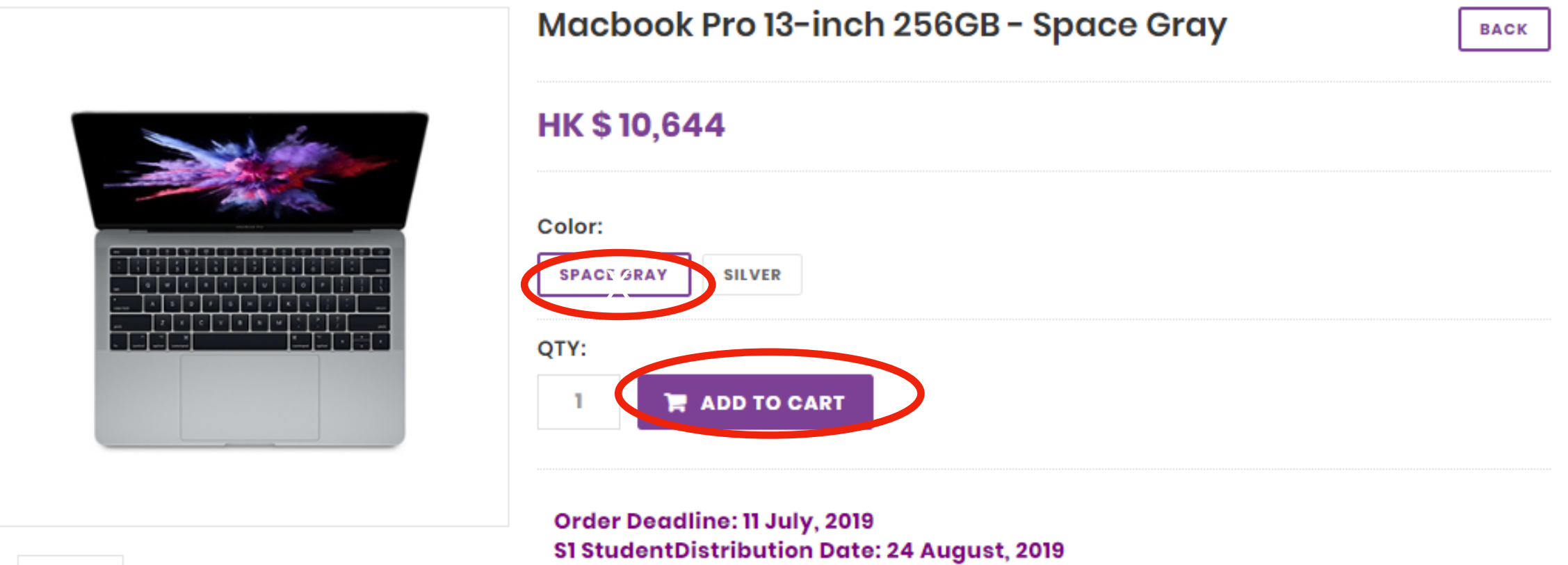

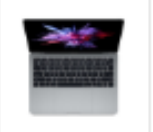

S2-S6 Student Distribution Date: 02 September, 2019

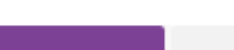

PRODUCT DESCRIPTION

#### Item no.: MPXT2ZP/A

#### Description:

OVERVIEW

- 2.3GHz dual-core Intel Core i5
- Turbo Boost up to 3.6GHz
- 8GB 2133MHz LPDDR3 memory
- 256GB SSD storage
- Intel Iris Plus Graphics 640
- Two Thunderbolt 3 ports

## STEP 7 : Check Out & Select the Accessories you want

| nopping    | g Cart                                                                                  |                         |         |                           |                |
|------------|-----------------------------------------------------------------------------------------|-------------------------|---------|---------------------------|----------------|
|            | Product Name                                                                            | Unit Price              | Qty     | Subtotal                  |                |
|            | Macbook Pro 13-inch 256GB - Space Gray                                                  | HKS 10,644              | 1       | HKS 10,644 [              | Ô              |
| CONTINUE   | SHOPPING                                                                                |                         |         |                           |                |
|            | 5                                                                                       | HOPPING CART TO         | TAL     |                           |                |
|            |                                                                                         | Subtotal<br>Grand Total |         | HK\$ 10,644<br>HK\$ 10,64 | 4<br><b>44</b> |
|            |                                                                                         | ✓ PROCEED               | о то сн | нескоит                   |                |
| ptional    | Items                                                                                   |                         |         |                           |                |
|            | Product Name                                                                            | Unit Price              | Qty     | Subtotal                  |                |
| Ø.         | Hard case for MacBook Pro 13' – Mable White                                             | HK\$ 180                | 1 -     | HK\$ 180 🏾 🏲              |                |
| -          | Carry Case for Macbook 13' - Dark Grey                                                  | HKS 180                 | 1 -     | HKS 180 🎽                 |                |
|            | MONOCOZZI USB-C 7 in 1 Multi-Port Hub                                                   | HK\$ 588                | 1 -     | нкs 588 🏾 🏲               | 7              |
| AppleCase+ | AppleCare+ for 13-inch MacBook Pro                                                      | HK\$ 1,530              | 1 -     | HK\$ 1,530 🏾 🏲            | -              |
|            | JCPAL FitSkin TPU Keyboard Protector for MacBook 12' / MacBook Pro 13' without Touch Ba | r HKS 120               | 1 -     | HKS 120                   |                |

### STEP 8 : Click the purchase agreement & confirm

### YMCA of Hong Kong Christian College APPLE PURCHASE PROGRAM

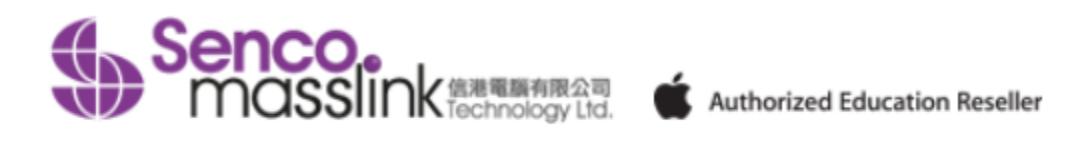

| ALL CATEGORIES | HOME | MY ACCOUNT | ORDER HISTORY | * SERVICES | Shopping Cart<br>1 Items / HK\$ 10,644 |
|----------------|------|------------|---------------|------------|----------------------------------------|
|                |      |            |               |            |                                        |

#### **Purchase Agreement**

| School Name : YMCA of Hong Kong Christian College                                                                                                    | •  |
|----------------------------------------------------------------------------------------------------|----|
| Customer Name : Demo YHKCC                                                                                                    |    |
| Student/ Staff ID : .                                                                                                    | 1  |
| [ Purchase Agreement ]                                                                                                    |    |
| Please review these policies carefully as they are the terms of sale to govern your (the customer) purchases that follow. They set out your rights and obligations with respect to your purchases.<br>By purchasing our product(s) at this on-line shop constitutes your agreement that you have already read and understood these policies and complied with them unconditionally. In case of any<br>disputes and interpretations, Senco's decision is final. |    |
| - Education Eligibility                                                                                                    |    |
| The following individuals are eligible to purchase through our online store at education prices:<br>1. Current student of approved educational institutions<br>2. Newly enrolled student of approved educational institutions<br>3. Teaching staff of approved educational institutions<br>4. Board members who are currently serving as elected or appointed members of approved educational institutions                                                     | Ŧ  |
| ✓ Agr                                                                                                    | ee |
| BACK CONFIRM                                                                                                    | M  |

### STEP 9 : Confirm if you want to have the Environment Protection Service

#### **Environmental Protection Statement**

Senco-Masslink Technology Ltd. Removal Service Terms and Conditions

1. Applicable conditions

Customers who purchase regulated electrical appliances, including air conditioners, washing machines and refrigerators, as specified in the Producer Eco-Responsibility Ordinance, can request free removal service for the same type and quantity of used electrical appliances (only applicable to the same type of regulated electrical appliances Note 1).

2. Location Any premises in Hong Kong.

3. When to make request

(a) When a customer signs the Record of Choice of Removal Service; or

(b) Customers can request removal service by calling us at 2511 5760 within 3 days after the transaction. Late request will be deemed as no requests for the removal service.

4. Timing of the removal service

(a) Under normal circumstances, 3 working days are required for arranging the removal service.

(b) The old items at the customers' designated locations will be removed on the date specified by the customers.

□ YES, I choose to use the above Removal Service. 是,我想選用以上除舊服務。

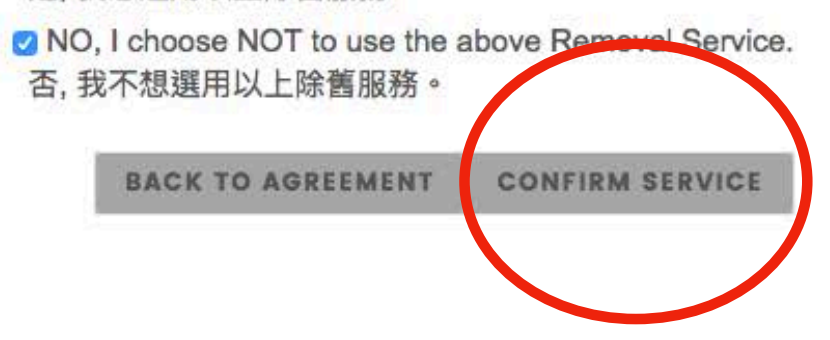

## STEP 10 : Check Out

**Shopping Cart** 

| Product Name              |                 |                      |                                | Unit Price  | Qty               | Subtotal       |   |
|---------------------------|-----------------|----------------------|--------------------------------|-------------|-------------------|----------------|---|
| Macbook Pro 13-i          | nch 256GB - 1   | Space Gray           |                                | HK\$ 10,64  | 4 1               | HK\$ 10,644    | Ŵ |
| CONTINUE SHOPPING         |                 |                      |                                |             |                   |                |   |
| ORDER INFORMATION         |                 |                      |                                |             |                   |                |   |
| ORDER INFORMATION<br>訂購资料 | DELIVER         | (INFORMATION<br>送貨資料 | PAYMENT<br>付款方式                |             | ORDER<br>訂        | SUMMARY<br>單摘要 |   |
| Student First Name 學生名字*  |                 | Stu                  | dent Last Name 學生姓氏*           |             |                   |                |   |
| Demo                      |                 | Y                    | нксс                           |             |                   |                |   |
| Contact email 聯絡電郵*       |                 | Stu                  | dent / Staff No. 學生 / 職員號碼     | *           |                   |                |   |
|                           |                 |                      |                                |             |                   |                |   |
| Phone 聯絡電話*               |                 | Yee                  | ar Level / Department in 19/20 | 在19/20年度的年級 | o或部門 <del>*</del> |                |   |
|                           |                 |                      |                                |             |                   |                |   |
| Order Remark 備注           | Order Remark 備注 |                      |                                |             |                   |                |   |
|                           |                 |                      |                                | 11          |                   |                |   |
| * Mandatory Fields必填      |                 |                      |                                |             |                   |                |   |
|                           |                 |                      |                                | Continue to | o Delivery In     | formation      |   |

Fill-in the **Student Name**, Parent Email, Student No. & Grade Level. (Please fill-in the Student name and DO NOT fill-in parent name here.)

### STEP 11 : Select your Payment Option

| ORDER INFORMATION<br>訂購資料 | DELIVERY INFORMATION<br>送貨資料 | PAYMENT<br>付款方式 | ORDER SUMMARY<br>訂單摘要 |
|---------------------------|------------------------------|-----------------|-----------------------|
| SELECT DELIVERY TYPE :    |                              |                 |                       |
| Pick up at School 送貨到     | 學校                           |                 | 0                     |
|                           |                              |                 | Back Continue to Paym |
| IFORMATION                |                              |                 |                       |
| ORDER INFORMATION<br>訂購資料 | DELIVERY INFORMATION<br>送貨資料 | PAYMENT<br>付款方式 | ORDER SUMMARY<br>訂單摘要 |
| Credit Card 信用卡 🛖         | VISA                         |                 | 0                     |
| Union Pay 銀聯              |                              |                 | 0                     |
|                           |                              |                 | 0                     |
| Bank-in Deposit 銀行存款      |                              |                 |                       |

Confirm the Delivery Option and Select the Payment Method, Click "Continue"

## STEP 12 : Select your Payment Option

|             | Payment Method                                                                                 |
|-------------|------------------------------------------------------------------------------------------------|
| Credit Card | Accept Visa and MasterCard Credit card                                                         |
| Union Pay   | Accept Union Pay                                                                               |
|             | Transfer the amount to our HSBC bank account:                                                  |
|             | HSBC a/c no.: 083-9-019817                                                                     |
|             |                                                                                                |
| Bank-In     | Upload the payment slip and input the reference no.                                            |
|             | **Payment slip is required.                                                                    |
|             | ( Please transfer the amount to our HSBC Bank account and login to the web again to upload the |
|             | payment slip)                                                                                  |
|             | The cheque should be made payable to                                                           |
|             | "Senco-Masslink Technology Ltd."                                                               |
|             |                                                                                                |
| Cheque      | Please write the student's name, student ID, parent's contact number at back of the cheque     |
| Chieque     | and mailed to our office address:                                                              |
|             |                                                                                                |
|             | 2/F, 101 King's Road, North Point, HK.                                                         |

### STEP 13 : Review and Confirm the Order Summary

| FORMATION                                                                                                    |                                                                                                    |                                 |                 |                |                            |  |
|----------------------------------------------------------------------------------------------------|----------------------------------------------------------------------------------------------------|---------------------------------|-----------------|----------------|----------------------------|--|
| ORDER INFORMATION<br>訂購資料                                                                                                    | N                                                                                                    | DELIVERY INFORMATION<br>送貨資料    | PAYMENT<br>付款方式 |                | ORDER SUMMARY<br>訂單摘委      |  |
| Selected Prod                                                                                                    | uct:                                                                                                    |                                 |                 |                |                            |  |
| Prod                                                                                                    | uct Name                                                                                                    |                                 | Unit Price      | Qty Subtotal   |                            |  |
| Mack<br>HK\$1                                                                                                    |                                                                                                    | HK\$ 10,644                     | 1 HK\$ 10,644   |                |                            |  |
| Product Total :                                                                                                    | HK\$ 10,644                                                                                                    |                                 |                 |                |                            |  |
| Order Total Amount :                                                                                                    | HK\$ 10,644                                                                                                    |                                 |                 |                |                            |  |
| Payment Method :                                                                                                    | Union Pay                                                                                                    |                                 |                 |                |                            |  |
| Payment Reference :                                                                                                    |                                                                                                    |                                 |                 |                |                            |  |
| Delivery Method :                                                                                                    | Delivery Method : Pickup at school (You will be notified by email when your purchased item(s) are ready to pick-up at school) |                                 |                 |                |                            |  |
| Company Infor                                                                                                    | nation:                                                                                                    |                                 |                 |                |                            |  |
| Company Name :                                                                                                    | SENCO-Ma                                                                                                    | sslink Technology Ltd           |                 |                |                            |  |
| Tel:                                                                                                    | 2511 5760                                                                                                    |                                 |                 |                |                            |  |
| email :                                                                                                    | info@eduo                                                                                                    | ffer.com                        |                 |                |                            |  |
| Address :                                                                                                    | 2/F., 101 King                                                                                                    | 's Road, North Point, Hong Kong |                 |                |                            |  |
| TERMS AND CONDITIONS FOR ONLINE PURCHASE Union Pay For Credit Card Payment, please click on "Confirm" button and this will direct you to the Credit Card |                                                                                                    |                                 |                 |                |                            |  |
| Payment G                                                                                                    | ateway.                                                                                                    |                                 |                 | _              |                            |  |
| All product                                                                                                    | prices listed (                                                                                                    | are in HK dollars.              |                 | -              |                            |  |
| · ·                                                                                                    |                                                                                                    |                                 |                 | I agree and ad | ccept Terms and Conditions |  |
|                                                                                                    |                                                                                                    |                                 |                 |                | Back Confirm               |  |

Please review the order and Click "CONFIRM" to proceed the order.

### Important Note 1 - Order Number

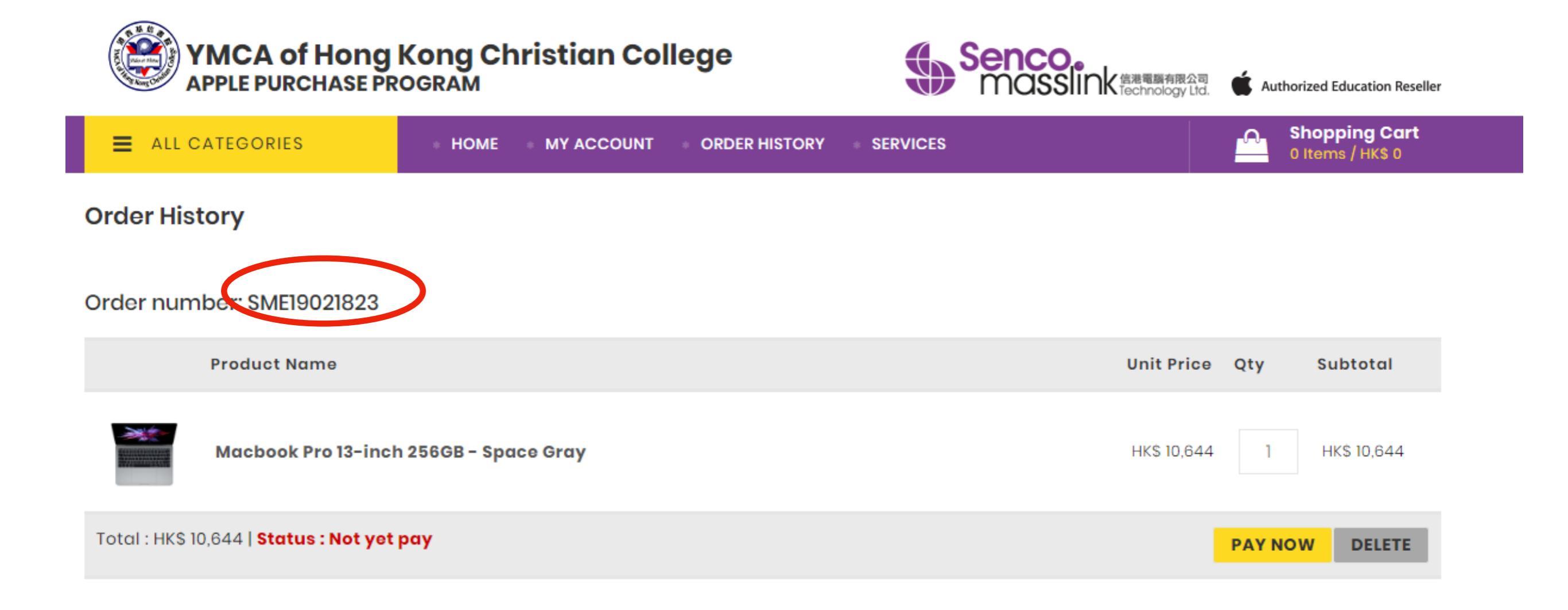

### Please click **ORDER HISTORY** to find the order number.

### Important Note 2 - Order Deadline & Distribution Schedule

| Ordered items will be delivered to School Directly |                    |  |  |  |
|----------------------------------------------------|--------------------|--|--|--|
| Order Deadline                                     | 11 July, 2019      |  |  |  |
| <b>Delivery Schedule for S1</b>                    | 24 August, 2019    |  |  |  |
| <b>Delivery Schedule for S2-S6</b>                 | 02 September, 2019 |  |  |  |